# ど UDS Mi Universidad

Mapa conceptual

Sayuri Suzette Valdez Hernández Power Point 4<sup>a</sup> Unidad Computación Andrés Alejandro Reyes Molina Licenciatura en nutrición ler. Cuatrimestre 1 / Diciembre / 2024

### MAPA CONCEPTUAL

#### POWERPOINT

#### Hípervínculos:

Paso I: Haz clic derecho sobre el objeto al cual quieres insertarle el hipervínculo y en las opciones que te aparecen selecciona Hipervínculo. Paso 2: Te aparecerá el cuadro de diálogo de hipervínculos. Al lado izquierdo del cuadro elige Lugar de este documento. Paso 3: Te aparecerá un listado con los nombres de las diapositivas que están en tu presentación. Elige a dónde quieres que te lleve el hipervínculo y haz clic en el botón Aceptar.

## ACCIONES

Estos botones se pueden agregar y ajustar a una presentación, para realizar enlaces, reproducir sonidos o realizar alguna otra acción.

| ſ |               |
|---|---------------|
|   | $\equiv \sim$ |
|   |               |
| 2 |               |

## PLANTILLAS

 Abrir una presentación en blanco: archivo > nuevo > presentación en blanco.
En la pestaña diseño, seleccione tamaño de diapositiva > tamaño de diapositiva personalizado y elija la orientación de página y las dimensiones que quiera.
En la pestaña vista, en el grupo vistas patrón, seleccione patrónde diapositivas.

| 6 |          |
|---|----------|
| • |          |
|   |          |
|   | <u>_</u> |

# PATRONES

Si quiere que todas las diapositivas contengan las mismas fuentes e imágenes (como logotipos), puede realizar los cambios en un solo lugar, el patrón de diapositivas, y se aplicarán a todas las diapositivas.

| _ |  |  |
|---|--|--|
|   |  |  |
|   |  |  |
|   |  |  |
|   |  |  |

#### CONFIGURACIÓN DE LA PRESENTACIÓN CON DIAPOSITIVA

Use las opciones en la sección tipo de presentación para especificar cómo desea mostrar la presentación a la audiencia.

#### REPRODUCIR NARRACIONES

Active la pestaña Grabación de la cinta de opciones: En la pestaña Archivo de la cinta, haga clic en Opciones. En el cuadro de diálogo Opciones, haga clic en la pestaña Personalizar cinta de la izquierda. Después, en el cuadro de la derecha que muestra las pestañas de la cinta disponibles, active la casilla Grabación. Haga clic en Aceptar.

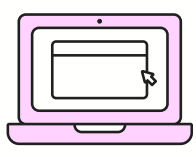

#### CONTROLES MULTIMEDIA

- En la vista Normal, haga clic en el marco del vídeo de la diapositiva. Ilustración: especifique cómo desea que el vídeo se inicie durante la presentación
- En herramientas de vídeo, en la pestaña reproducción, en el grupo
  Opciones de vídeo, en la lista Inicio, seleccione una opción